## Veiledning nr E1 Logge inn i CIM

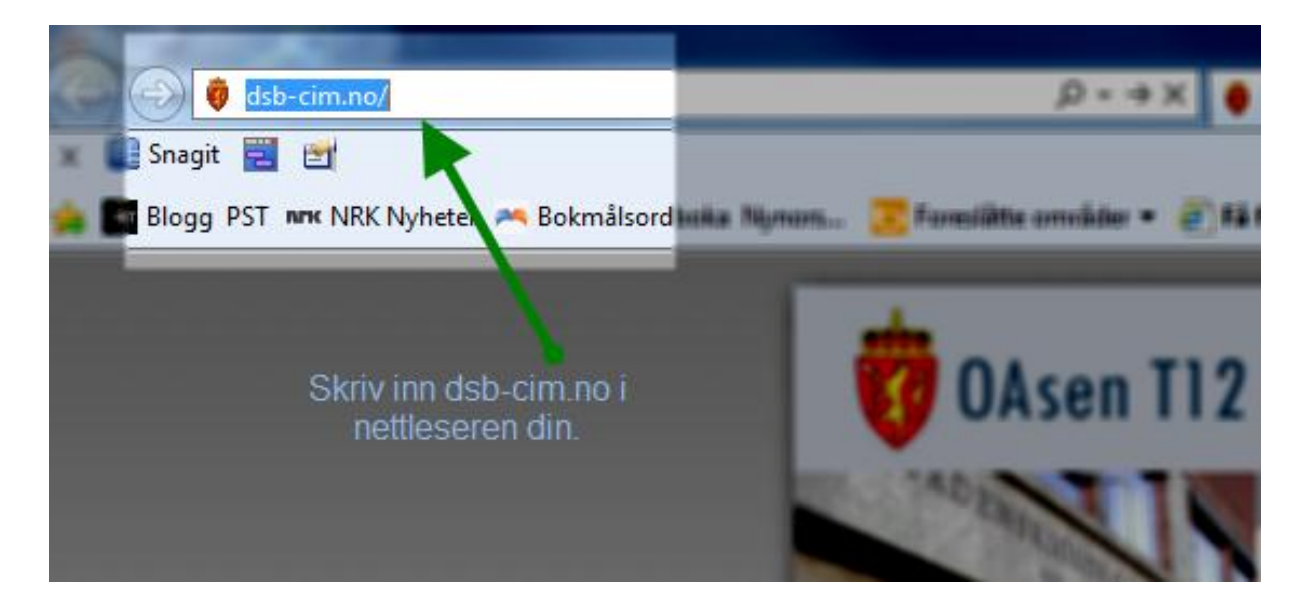

## Du vil da få opp dette bildet:

| Direktoretet for<br>samfurnseikkerhet<br>og beredskap | Et trygt og rol     | obust samfunn - der alle tar ansvar |   |  |
|-------------------------------------------------------|---------------------|-------------------------------------|---|--|
|                                                       |                     |                                     |   |  |
|                                                       |                     |                                     |   |  |
|                                                       |                     |                                     |   |  |
|                                                       |                     |                                     |   |  |
|                                                       |                     |                                     |   |  |
|                                                       | Velg fylke og komn  | iune                                |   |  |
|                                                       | Fylke/organisasjon: |                                     |   |  |
|                                                       | Kommune/aistrikt.   |                                     | · |  |
|                                                       |                     |                                     |   |  |

Her velger du ditt fylke og din kommune.

Side 1 av 2 sider

Du vil da få opp dette bildet:

| - 1 | www.dsl         | o-cim.no                         | 7     |
|-----|-----------------|----------------------------------|-------|
| Ene | bakk kommune    | •                                |       |
|     | Skriv inn bruke | rnavn og passord, og velg modus. |       |
|     | Brukernavn:     | 1                                |       |
|     | Passord:        |                                  |       |
|     | Velg modus      | 🔍 Normal 🍳 Øvelse                |       |
|     |                 | Log                              | g inn |
|     |                 | 7 00 40- 0 00                    |       |

Brukernavn og passord får du tildelt av CIM-ansvarlig i kommunen.

| I alle øvelsessituasjoner velger de | u <sup>O</sup> Øvelse, | det er kun |
|-------------------------------------|------------------------|------------|
| ved en reell hendelse du velger     | Normal                 |            |